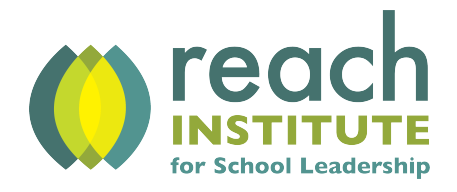

## **Submitting a Transcript Request**

**1)** Log in to SonisWeb using either the '<u>Student</u>' or '<u>Alumni</u>' portal. Students who have been withdrawn or dismissed can log in using the 'Alumni' portal.

**2)** Click the 'Requests' button to request an official transcript to be mailed. If you require an unofficial transcript, click the 'Transcript' button.

Below is an example showing the 'Requests' button on the Bio page of the student or alumni portal.

| Sonis University  | HOME   BIO   SCHEDULE   EMER CONTACTS   JOBS   HEALTH   PRO BONO   1098-T   TOS AGREEMENTS   UPDATE BIO   SEARCH   📑   PRINTABLE   🇰   丛 |
|-------------------|----------------------------------------------------------------------------------------------------|
| Find on Page Q    | Віо                                                                                                    |
| ☆ General <       |                                                                                                    |
| ☆ Financial <     | Arnold Roth 🖉 (0)                                                                                                    |
| ☆ Academics 《     |                                                                                                    |
| ☆ Custom <        | Electronic Mail : arnold roth 123@gmail.com                                                                                              |
| ☆ Subscriptions < | Telephone :         540-223-5441           Work Phone :                                                                                  |
| ☆ Forms <         | Street Address : 500 North Main Street<br>City : Harrisonburg                                                                            |
|                   | State : VA                                                                                                    |
|                   | Zip Code : 22802                                                                                                    |

**3)** Enter the name of the recipient and mailing address where you would like your official transcript mailed in the 'Comments' box (please see red arrow below).

| Bio |                                |              |                                                                                                    | 07/10/2019                |
|-----|--------------------------------|--------------|----------------------------------------------------------------------------------------------------|---------------------------|
|     | Activity<br>Transcript Request | ~            | Comments Please mail my transcript to: 500 North Main Street Harrisonburg, VA. 22802                                                                                                    |                           |
|     |                                |              | If request is for <u>Transcript</u> Indicate mailing address.<br>If request is for <u>Payment Plan creation</u> , please indicate which of three options<br>1. 4 month payment plan.<br>2. 6 month payment plan.<br>3. Custom payment plan. Work with your financial advisor to determine repayment | : desired.<br>ent status. |
|     |                                | RESET SUBMIT |                                                                                                    |                           |
|     |                                |              |                                                                                                    | Close Window              |

4) Click the 'Submit' button.

**5)** Complete the transcript fee payment using PayPal. Each official transcript is \$10 per transcript plus a convenience fee of 59 cents per transaction. The convenience fee has been automatically added into the total amount.

| Pay With PayPal™                                                            |                                                                      |  |  |  |  |  |
|-----------------------------------------------------------------------------|----------------------------------------------------------------------|--|--|--|--|--|
| Payor's Name:<br>Item Name/No:<br>Amount Paying:                            | Arnold Roth<br>Transcript Request Payment /T2<br>25                  |  |  |  |  |  |
| The<br>Ref                                                                  | PayRal Checkout<br>e safer, easier way to pay<br>turn Without Paying |  |  |  |  |  |
| POLICY: policy<br>CUSTOMER SERVICE INFORMATION: cust svc info<br>NOTE: memo |                                                                      |  |  |  |  |  |

**6)** After the request has been submitted, the individual will see the activity request has been added (outlined in red below). Please allow 5-10 business days for processing.

| Bio                           |               |                                                                                                    |  |                        | 07/10/2019   |  |  |  |
|-------------------------------|---------------|----------------------------------------------------------------------------------------------------|--|------------------------|--------------|--|--|--|
| Activity<br>Housing Request   |               | Comments  If request is for Transcript Indicate mailing address.  If request is for Payment Plan creation, please indicate which of three options desired.  I. 4 month payment plan.  C. 6 month payment plan.  S. Custom payment plan. Work with your financial advisor to determine repayment status.  ET SUBMIT |  | desired.<br>It status. |              |  |  |  |
| Previous Requested Activities |               |                                                                                                    |  |                        |              |  |  |  |
| Activity                      | Activity Date | Date Completed                                                                                                    |  | Date Stopped           |              |  |  |  |
| Transcript Request            | 07/10/2019    |                                                                                                    |  |                        |              |  |  |  |
| added.                        |               |                                                                                                    |  |                        |              |  |  |  |
|                               |               |                                                                                                    |  |                        |              |  |  |  |
|                               |               |                                                                                                    |  |                        | Close Window |  |  |  |

7) To request multiple transcripts, please submit a new transcript request for each copy.